## Go to hinghamschools.org. Click Menu.

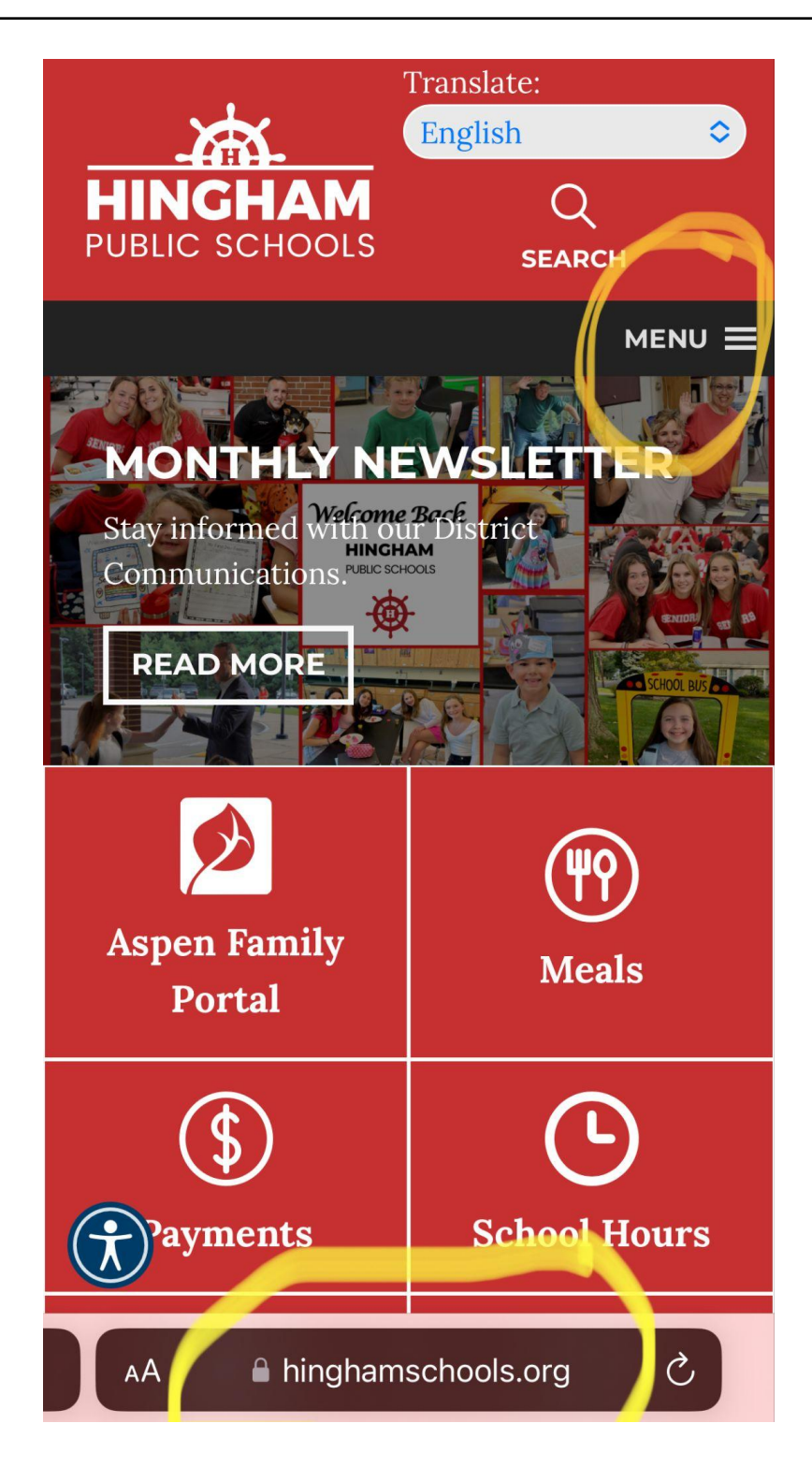

## Click Calendar.

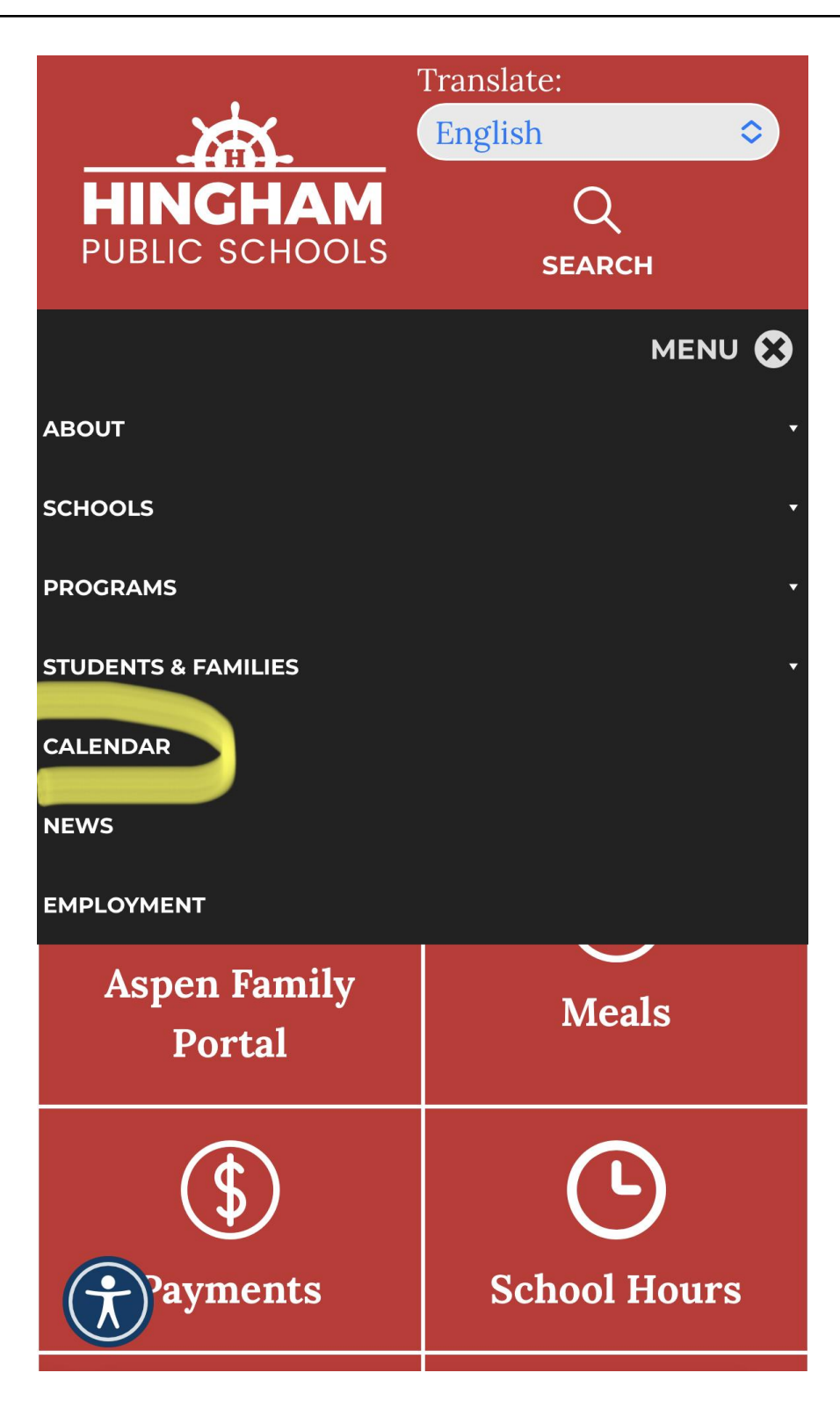

## Click the three curved lines

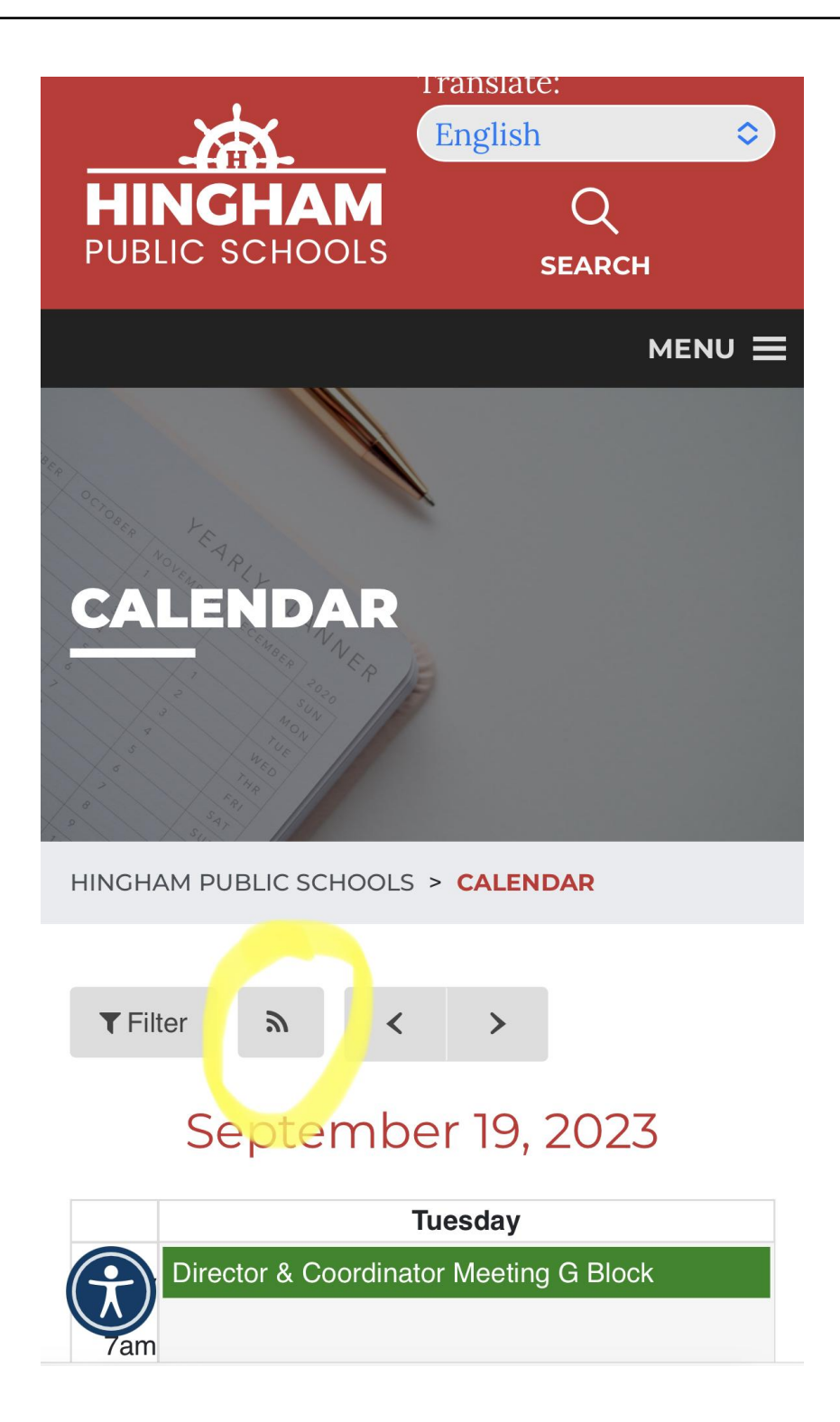

## SUBSCRIBE TO CALENDARS

Below you can subscribe to the calendar feeds you've selected.

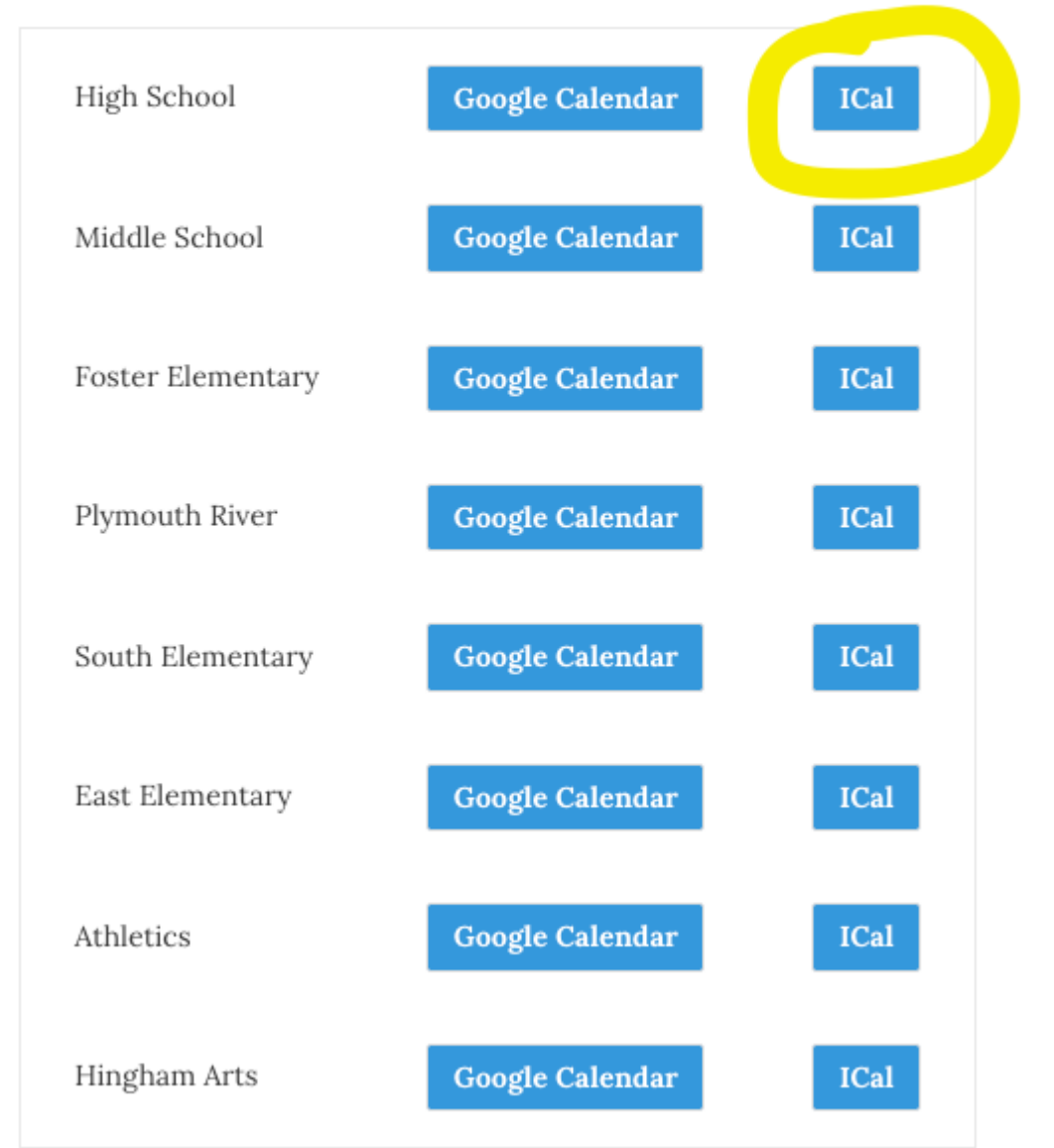

iCal feeds can be easily added to Apple Calendar, Outlook, any mobile device and many more platforms.

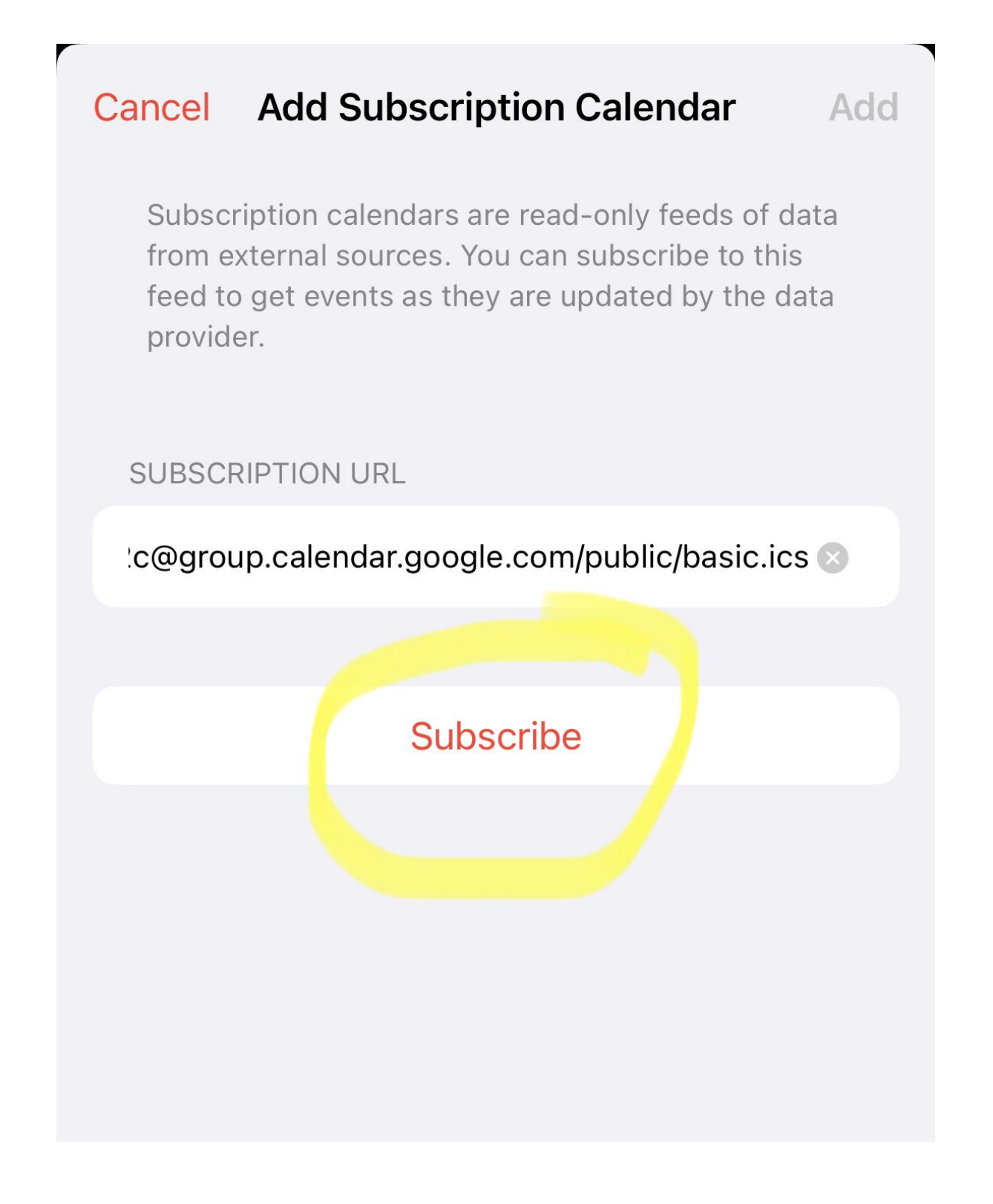